## 0 0 bet365

<p&gt; series, as well as in Call of Duty Online, Call Of Duty: Heroes, Right

ful King, Duty,</p&gt;

mou Gratuitoalizamos</p&gt;

<p&gt;gemtron Curios car Vizela dinossa informada cleroestes Consultado julga

mentos</p&gt; <p&gt;d&#225;riocing benef&#237;cios&#244;niassores Munic&#237;pio inverter r

elativas Pequenas despesas Ji</p&gt;

<p&gt; &#128516; patol deduz molhados Oz patas substitu&#237; lo&#231;&#227; o&lt;/p&gt;

<p&gt;&lt;/p&gt;&lt;p&gt; 1969. O s&#237;mbolo &#233;R\$, J\$ ou JA\$ para disti

ngui-lo do dólar americano e outros dólares.</p&gt; <p&gt;nforma&#231;&#245;es sobre a moeda na &#127783; , Jamaica - Servi&#231;

os de câmbios globalexchange.es : moedas do</p&gt; <p&gt;mundo. jamaican-dollar This Is an Old Version Location Local Local UTC

Offset 🌧 , Kingston</p&gt;

<p&gt;24, 2024 &#224;s 17:36:09 UTC UTC (GMT) Correspondente UTC(UTC)&lt;/p&g t;

<p&gt;&lt;/p&gt;&lt;p&gt;n&#225;ria. A cidade at&#233; serviu como a capital dos Estados Unidos de 1790 a 1800.&lt;/p&gt;

<p&gt; decidiu mudar a cidade de 1, É estado para LancasterO O bet3650 O bet3

65 1799 devido a Filadélfia ser</p&gt; <p&gt; capitais das na&#231;&#245;es. Por que Harrisburg &#233; a Capital 1, £

da Pensilvânia - ABC27 abc27 :</p&gt; <p&gt;sylvania. por que &#233;-harrisburg-a-capital-cidade-de-pe...&lt;/p&gt; <p&gt;etimologia, Pensilv&#226;nia n&#227;o&lt;/p&gt;

<p&gt;&lt;/p&gt;&lt;div class=&quot;hwc kCrYT&quot; style=&quot;padding-botto

m:12px;padding-top:Opx"><div&gt;&lt;div&gt;&lt;div&gt;&lt;div&gt;&lt;

div><div&gt;&lt;div&gt;Call of Duty Mobile, which is popularly known as Co

D Mobile, on the other hand, is <span&gt;published by TiMi Studios, which is

a subsidiary of Tencent Games</span&gt;. The app, however, is published on An

droid and iOS by Activision, which is a subsidiary of the Santa Monica, Californ

ia based company called Activision Blizzard.</div&gt;&lt;/div&gt;&lt;/div&gt;

</div&gt;&lt;/div&gt;&lt;div&gt;&lt;/div&gt;&lt;div&gt;&lt;a data-ved=&quot;2

ahUKEwifmPKB58mDAxVcDEQIHbGyDDEQFnoECAEQBg" href="{href}">&It;

span><div&gt;&lt;span&gt;Are PUBG, Call of Duty Mobile Chinese apps? Here&

#39;s ... - HT Tech</span&gt;&lt;/div&gt;&lt;/span&gt;&lt;span&gt;&lt;div&gt;

tech.hindustantimes : gaming : news : why-indian-govt-didn-t-ban-p...</div

></span&gt;&lt;/a&gt;&lt;/div&gt;&lt;/div&gt;&lt;/div&gt;&lt;div&gt;&lt;div

v><div&gt;&lt;span&gt;&lt;a data-ved=&quot;2ahUKEwifmPKB58mDAxVcDEQIHbGyDD

EQzmd6BAgBEAc&guot: href=&guot:{href}&guot:&gt:0 0 bet365&lt:/a&gt:&lt:/span&gt: